## Como criar um Documento de Depreciação Extraordinária?

Uma Depreciação Extraordinária é um documento que provoca uma depreciação extra fora do plano regular. Por exemplo, acertos de depreciação de final de ano.

Quando a depreciação total (regular + extraordinária) é atingida, então a depreciação termina.

Para processar uma depreciação extraordinária, realizar os passos seguintes:

- Aceder à opção de Documentos, em Equipamentos e Ativos | Documentos | Depreciações Extraordinárias;
- Preencher os seguintes campos do Cabeçalho:
  - Alteração Identifica o tipo de alteração patrimonial
  - Exercício Identifica o exercício de introdução do documento
  - Numerador Campo automático que identifica o número do documento
  - Doc. Externo Identificador de um documento externo
  - Data Introdução Identifica a data em que o documento é introduzido no sistema
- Proceder à definição das linhas do documento:
  - Definir a Ficha;
  - Definir o valor extraordinário para, pelo menos, um dos seguintes campos:
    - Depreciação;
    - Rendimento;
    - Excedente;
- No detalhe disponibilizado abaixo da grelha, é possível validar/corrigir os valores para cada um dos planos de depreciação relativos à ficha selecionada;
- Gravar.

Não é permitido criar documentos em exercícios cujo fecho já foi realizado. Apenas é possível lançar documentos nos períodos 1 a 12.

Não é possível criar documentos se alguma das fichas possuir processamentos posteriores.